## Size : 78\*78MM

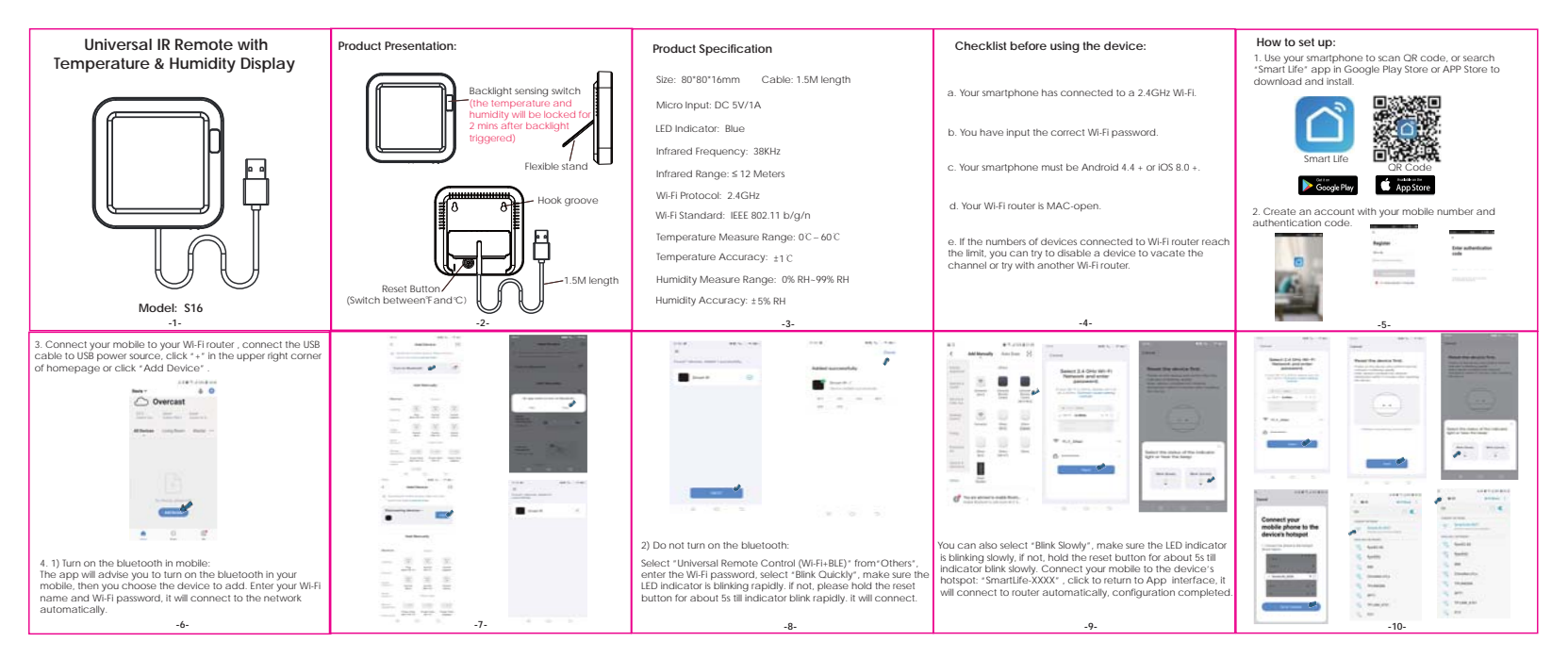

| <ul> <li>Androi of a state of a state of</li></ul>                                                           | 5. Tap "Smart IR"; then click "Add ", select the device and<br>Its brand you need control, please select " Manual Mode" to<br>match the buttors, please match at least 3 buttors to check<br>If the device reacts properly. If yes, then match completed,<br>you can control the device. | 6 After adding the device, if you want to edit the device name, For Android, long press the box, it will pop up "Rename", click it to edit. For OS, side the box towards the left, choose-Rename 'to edit.    |                                                                                                    | You can click *+* to continue to copy other buttons or<br>click *Finish*.     Notes:     1.1 only support 38KHz frequency, if the IR remote unable to<br>receive commands from the IR device, it is likely that the<br>frequency of IR device does not match, unable to study<br>commands.     2. DIY does not support voice control.                                   | 2. Remote control     With all-in-one integration, you can control added IR device     remotely wherever you are at anytime on the mobile App.     3. Set Schedule     Select Tap to Run* or * Automation* in *Scene* page tap     * +* to select * Schedule* to set power on/off for IR devices.                                                                                                    |
|----------------------------------------------------------------------------------------------------|----------------------------------------------------------------------------------------------------|----------------------------------------------------------------------------------------------------|----------------------------------------------------------------------------------------------------|----------------------------------------------------------------------------------------------------|----------------------------------------------------------------------------------------------------|
| <ul> <li>A. Intelligent Linkage</li> <li>When the ambient environment change, you can execute it lingent integration factor on the devices.</li> <li>B. Share devices</li> <li>You can stare your added devices with family members, or when the nomility lower than 20%. BR, the humidity discuss during yield devices with family members, or when the humidity lower than 20%. BR, the humidity discuss during yield devices with family members, or when the minitity will be locked for 2 mins, the backlight will be tiggered, and the mediate and humidity will be locked for 2 mins, the temperature and humidity will be locked for 2 mins, the temperature and humidity will be locked for 2 mins, the temperature and humidity will be locked for 2 mins, the temperature and humidity will be locked for 2 mins, the temperature and humidity will be locked for 2 mins, the temperature and humidity will be locked for 2 mins, the temperature and humidity will be locked for 2 mins, the temperature and humidity will be locked for 2 mins, the temperature and humidity will be locked for 2 mins, the temperature and humidity will be locked for 2 mins, the temperature and humidity will be locked for 2 mins, the temperature and humidity will be locked for 2 mins, the temperature and humidity will be locked for 2 mins, the temperature and humidity display during display during display during display during the scene will be locked for 2 mins, the temperature and humidity will be locked for 2 mins, the temperature and humidity will be locked for 2 mins, the temperature and humidity will be locked for 2 mins, the temperature and humidity will be locked for 2 mins, the temperature and humidity will be locked for 2 mins, the temperature and humidity will be locked for 2 mins, the temperature and humidity will be locked for 2 mins, the temperature and humidity will be locked for 2 mins, the temperature and humidity will be locked for 2 mins, the temperature and humidity will be locked for 2 mins, the temperature and humidity on the teace and humidity will</li></ul>                                                       |                                                                                                    | Android IOS<br>7. If you can not find the brand of the device in the brand list,<br>you can choose 'DIY' to learn the buttors of other brands'<br>remote control, so you can also control the device.<br>-12- | Skep 1 Skep 2 Skep 3<br>Skep 4 Skep 5<br>Skep 4 Skep 5<br>Skep 5<br>Skep 6                                                                                                    | Functions  1. Customize Scenario Create smart scenario for IR devices, click "Scene" page, then click" +" at the upper right comer to set conditions and tasks14-                                                                                                    |                                                                                                    |
| <ul> <li><i>1. Third-party Voice Control</i></li> <li><i>Normatice Section 2007</i></li> <li><i>1. Third-party Voice Control</i></li> <li><i>Works with amazon alexa and google assistant.</i></li> <li><i>1. Third-party Voice Control</i></li> <li><i>Normatice Section 2007</i></li> <li><i>1. Third-party Voice Control</i></li> <li><i>Normatice Section 2007</i></li> <li><i>1. Third-party Voice Control</i></li> <li><i>Normatice Section 2007</i></li> <li><i>Normatice Section 2007</i></li> <li><i>Normatice Sectin 2007</i></li> <li><i>Normatice Section 2007</i></li> <li><i>Norm</i></li></ul> | 4. Intelligent Linkage                                                                                                    | E Channa davida na                                                                                                    |                                                                                                    |                                                                                                    |                                                                                                    |
| 1/ 10 10                                                                                                    | When the ambient environment change, you can execute intelligent linke, when the room temperature surpass 35 C. The air-conditioner will open automatically or when the humiditie will pray.                                                                                             | <ul> <li>Share devices</li> <li>You can share your added devices with family members, so they can also control the devices.</li> </ul>                                                                        | <ol> <li>Backlight Display<br/>when the object pass through the backlight sensing switch<br/>lass than 5CM away, the backlight will be triggered, and the<br/>temperature and humidity will be locked for 2 mins, then<br/>restore to real-time update.</li> <li>Screen Display<br/>About 30 minutes after Wi-FI configuration, the temperature<br/>and humidity is closer to the actual ambient environment,<br/>the data on screen directly, and view the records.</li> </ol> | FAO 1. When the temperature and humidity displayed on the<br>screen is more accurate? About 30 minutes after configuration completed, the temp<br>and humidity displayed on the screen is closer to actual<br>ambient environment, so the readings are more accurate. 2. After temperature scale switch, the temperature value<br>shown on screen and in app will sync? | <ol> <li>When the backlight is off, the screen will display real-line<br/>temperature and humidity. If the ambient temperature<br/>change &gt;0.3.C, or the humidity change &gt;3%, the screen will<br/>immediately synchronize the temperature and humidity with<br/>the APP Otherwise, it will be a min to pricthonize the<br/>temperature and humidity with the APP.</li> <li>When the backlight is triggered, the temp and humidity with<br/>the screen will be locked for a min, it the backlight is triggere<br/>again within 2 mins, the temperature and humidity on the<br/>screen will be locked for no more than 15 mins, the temp and<br/>humidity display will return to normal after unlocking.</li> </ol> |

## FCC Statement

the following measures: on, the user is encouraged to try to correct the interference by one or more of television reception, which can be determined by turning the equipment off and installation. If this equipment does cause harmful interference to radio or However, there is no guarantee that interference will not occur in a particular instructions, may frequency energy and, if not installed and used in accordance with the residential installation. This equipment generates, uses and can radiate radio designed to provide reasonable protection against harmful interference in a σ This equipment has been tested and found to comply with the limits for a Class digital device, pursuant to part 15 of the FCC rules. cause harmful interference to radio communications These limits are

-Reorient or relocate the receiving antenna.

-Increase the separation between the equipment and receiver.

the receiver is connected. -Connect the equipment into an outlet on a circuit different from that to which

-Consult the dealer or an experienced radio/TV technician for help

approved by the party. To assure continued compliance, any changes or modifications not expressly

computer or peripheral devices). equipment. (Example- use only shielded interface cables when connecting to Responsible for compliance could void the user's authority to operate this

to the following two conditions: This equipment complies with Part 15 of the FCC Rules. Operation is subject

(1) This device may not cause harmful interference, and

that may cause undesired operation. (2) This device must accept any interference received, including interference

FCC Radiation Exposure Statement:

minimum distance 20cm between the radiator and your body. uncontrolled enviroment. This equipment should be installed and operated with The equipment complies with FCC Radiation exposure limits set forth for